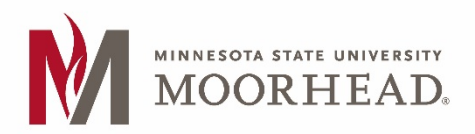

## Institutional Review Board (IRB) IRBNet New User Registration

## 1. Go to www.irbnet.org and click the "New User Registration" link.

If you have forgotten your password click the "Forgot Your Password" link.

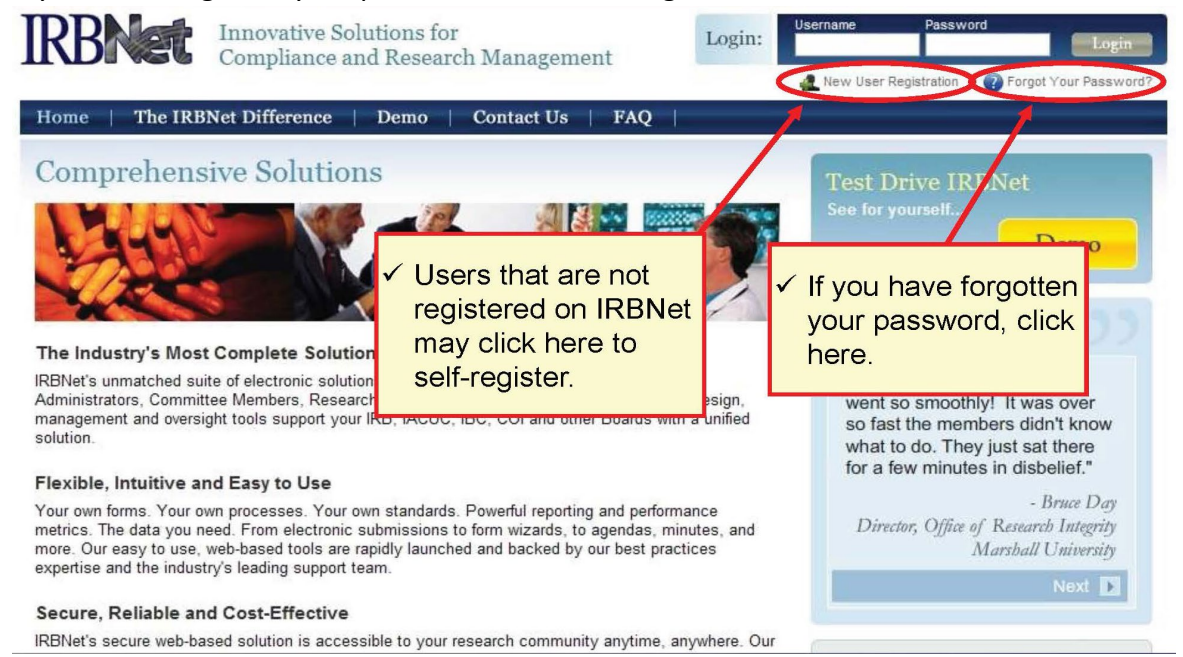

## 2. Basic Account Information

- Fill out your first and last name, choose a username and password. Always use your proper name with standard capitalization as this is information is used throughout the system.
- Password must contain 8 (eight) characters.

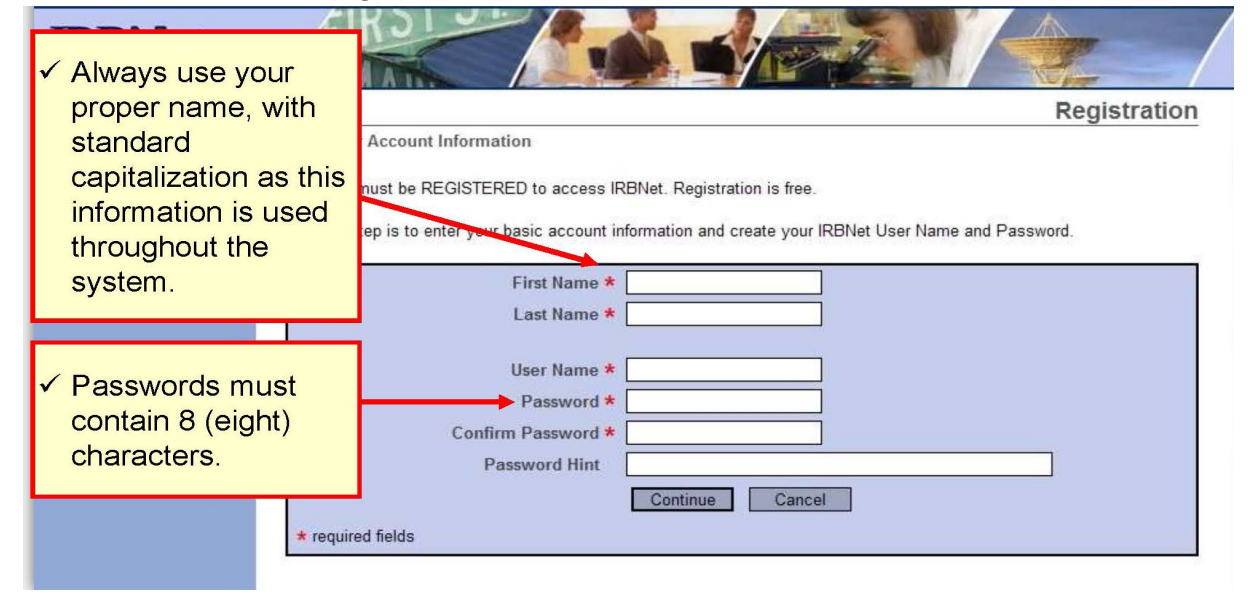

3. Click "Accept" to accept the terms of use and continue. All IRBNet users must agree to the Individual Terms of Use in order to register.

| IRBNet                                |                                                                                                    |
|---------------------------------------|----------------------------------------------------------------------------------------------------|
|                                       | IRBNet: Individual User Terms of Use To register on IRBNet, you must read and agree to these Terms of Use, including any future amendments (collectively, the "Agreement").                                                                                                    |
| ✓ Click "Accept" t<br>the terms of us | 1. Acceptance of Terms. This Agreement governs your participation as an individual user of IRBNet. IRBNet is a service provided by Research Dataware, LLC and both the company and service name are used interchangeably in this Agreement. In addition, when using particular IRBNet owned or operated services, you shall be subject on any posted guidelines or rules applicable to such services which may be posted from time to time. All such guidelines or rules are hereby incorporated by reference into this Agreement. IRBNet may also offer other services that are governed by different Terms of Use. If this Agreement or any future changes are unacceptable to you, your sole remedy is to terminate your use of the Service. If you do not accept and abide by this Agreement, you may not use the services offered by IRBNet. By accessing or using the Service, you confirm your acceptance of and agree to be profance with this Agreement. Nothing in this Agreement shall be deemed to confer any third party or benefits. |

- 4. Add Your Affiliation (Organization) Information
  - Click "Search" to find our institution MSUM. You may search for MSUM using terms like "MSU Moorhead", "MSUM
  - Highlight the correct institution name
  - Click "Continue"

| IRBNet.                                                                                                    |                                                                                                    |
|----------------------------------------------------------------------------------------------------|----------------------------------------------------------------------------------------------------|
|                                                                                                    | Registration                                                                                                    |
| <ul> <li>✓ Search to find your<br/>local institution. You<br/>may search for your<br/>institution using any<br/>terms, such as "metro".</li> </ul> | ation with which you are affiliated. If you are affiliated with more than one organization, you may add<br>s after you complete the registration process by logging in to IRBNet and accessing your User Profile. |
| ✓ Highlight your<br>institution, and click<br>continue.                                                                                            | Metropolitan University, Frederick, MD.                                                                                                    |
| * required fields                                                                                                    | If you do not see your organization listed you may add a new organization. Continue Cancel                                                                                                    |

5. Fill in your contact information. Be sure to use your institution-approved email address to ensure that you receive your activation email and all automatic notifications from IRBNet. Failure to use an appropriate email address may result in your account not being activated.

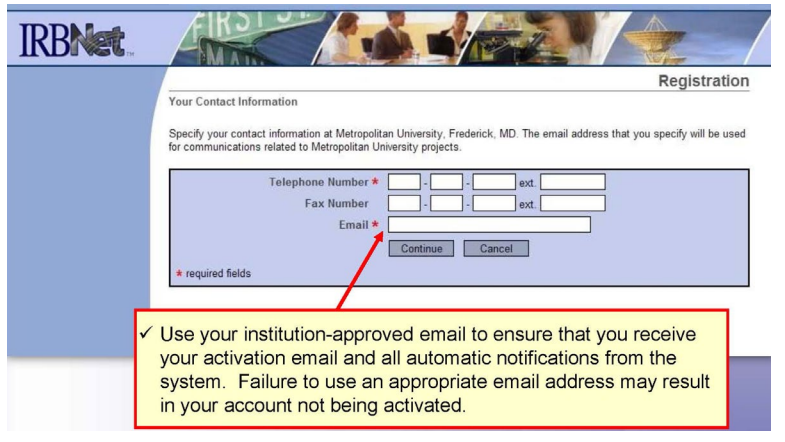

- 6. Verify that the information you have entered is correct. If any fields need to be edited click on the "(Edit)" link.
- 7. Click "Register"

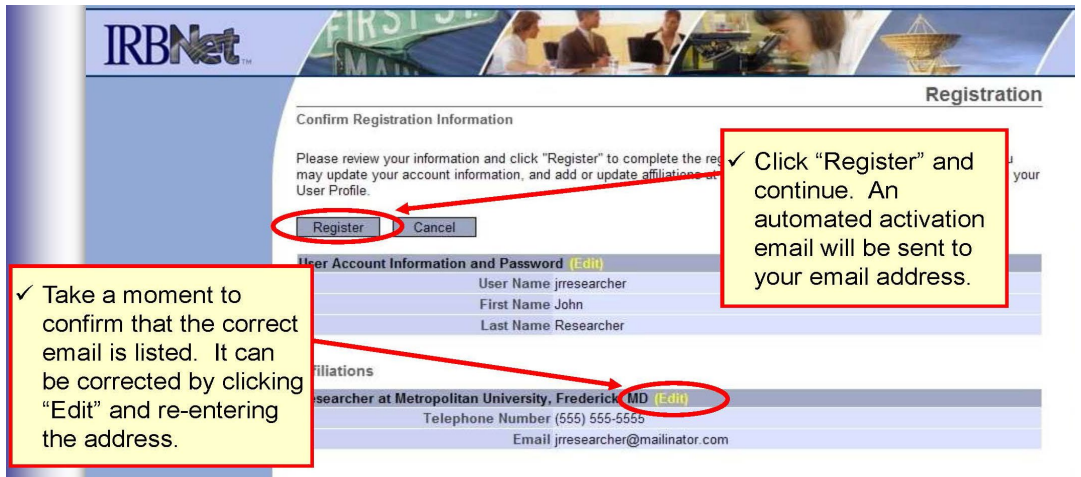

8. An activation email will be sent to your registered email address. You will need to click the link within the email to activate your account. Click "Continue".

|       | Registration                                                                                                    |
|-------|----------------------------------------------------------------------------------------------------|
|       | Registration is Complete                                                                                                    |
|       | An activation email has been sent to your contact email address. You must click on the activation link within the email to<br>activate your account.                                                                                                    |
|       | Having trouble receiving your activation email from IRBNet? Try the following:                                                                                                    |
|       | <ol> <li>Check your spam box to make sure important IRBNet emails aren't getting accidentally filtered.</li> <li>Make sure to whitelist all emails coming from irbnet org to assure you receive them property.</li> </ol>                                                                                                    |
|       | <ol> <li>Generate a new activation email by logging in to individe and clicking on your User Prolite. Make a simple update<br/>(such as adding a fax number) and a new activation email will automatically be generated for you.</li> <li>Contact the IRSNet Coordinator at your local Research Office who can provide more helpful information and can<br/>assist you in registering your account.</li> </ol> |
|       |                                                                                                    |
| ✓ Cli |                                                                                                    |
| 0     |                                                                                                    |

9. You can add an affiliation to your account which is helpful if you are affiliate with multiple institutions or if you are a researcher and a board member. Click on the "User Profile" link and then click on "Add an Additional Affiliation".

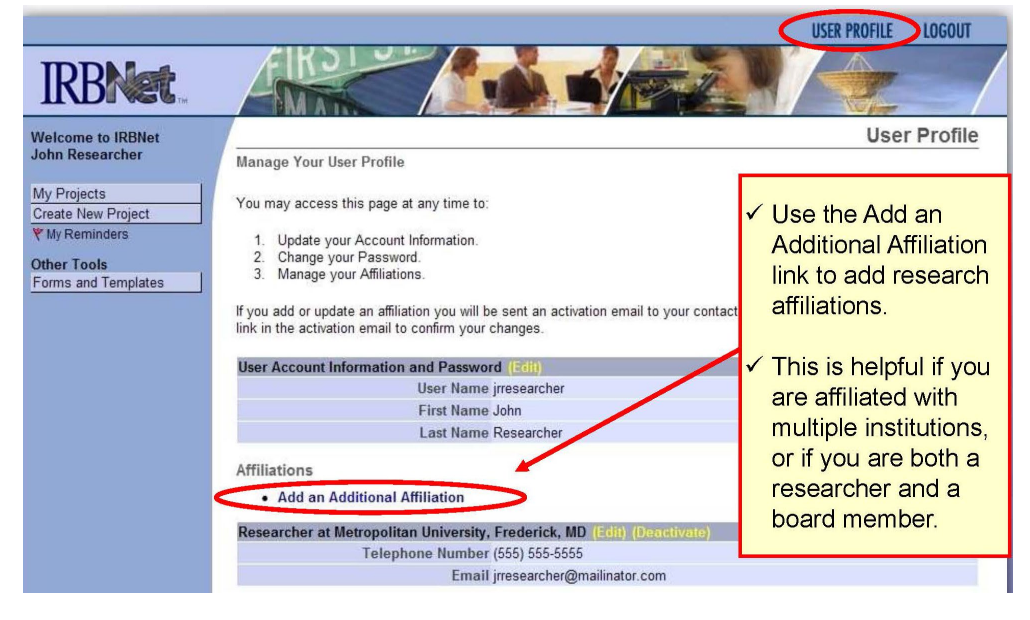

If you have questions or need assistance please contact the Institutional Review Board <u>mnstate.edu/irb/contact.aspx</u>